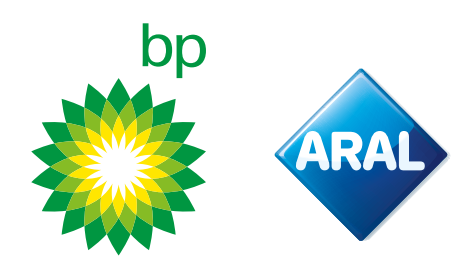

bp / Aral Instruções 2025

# **Como encomendar** bp TollEase para Carrosno portal do cliente

Disponível a partir de Fevereiro de 2025

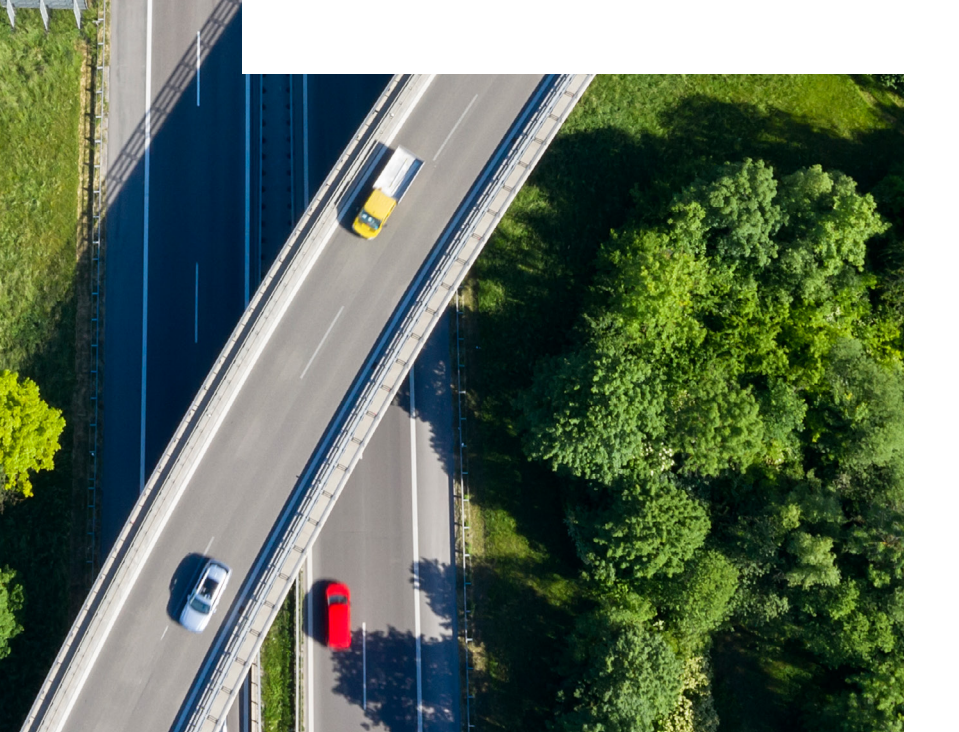

## **Como acessar o Portal EETS**

O Portal EETS é acessível através do site da bp. Aceda ao site da bp do seu país.

O exemplo abaixo usa <u>o site do Reino Unido.</u>

2

Aceda <u>aos Serviços de Gestão Online da BP</u> e faça login com o seu nome de utilizador e palavra-passe. No menu superior, clique em Serviços de Estrada (Tolls & Road Services).

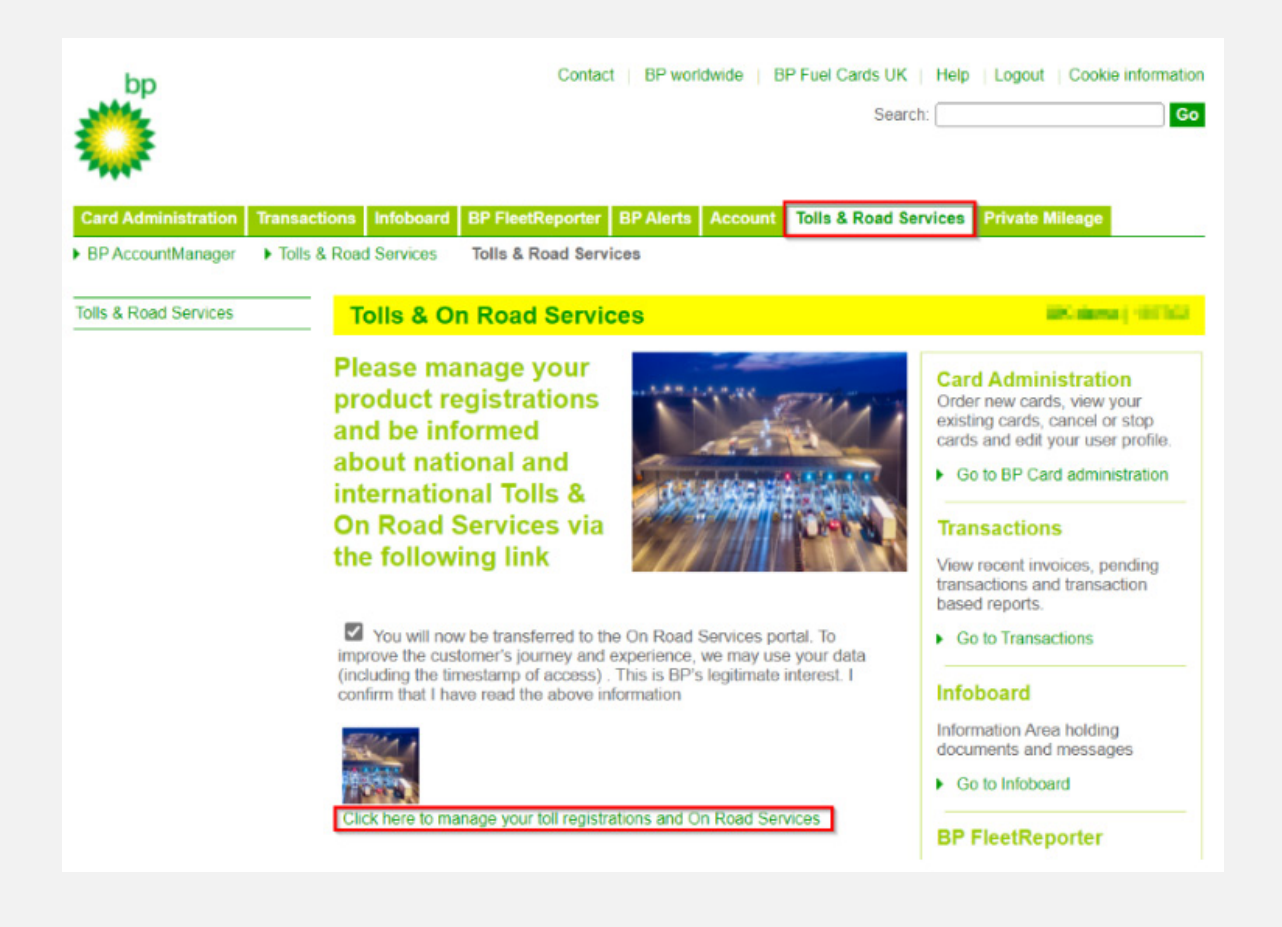

Clique na ligação na parte inferior para aceder ao Portal de Serviços de Estrada. Você será redirecionado para o Portal ORS.

#### bp Fleet Solutions

3

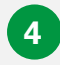

Para aceder diretamente o **Portal EETS** a partir daqui, clique em **Gerir e Pedir**, como mostrado abaixo.

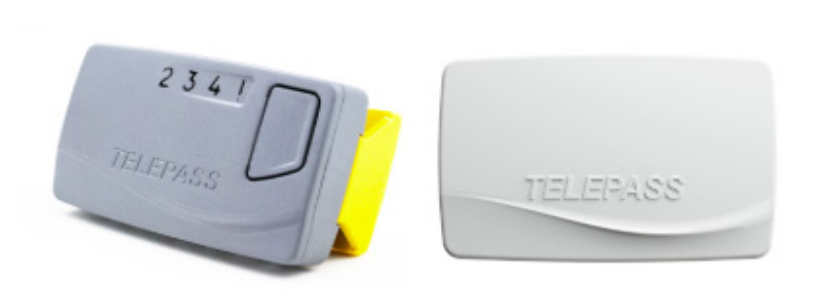

NOW available! REETS for Trucks & TollEase Solutions

Whether you drive a **truck** in **Portugal, Spain, Italy, France, Belgium** (Liefkenshoektunnel only), or Poland (A4 SAM only), or Light Vehicle in Portugal, Spain, Italy, and France, we have the right toll solution for you.

- REETS for Trucks Ideal for national truck drivers who travel across borders. Select the countries you need while ordering.
- TollEase for Cars A convenient, pre-activated toll solution for car and van drivers in multiple Southern European countries.

Both solutions are easy to install and use. Click below to manage your toll services and place your order via our portal.

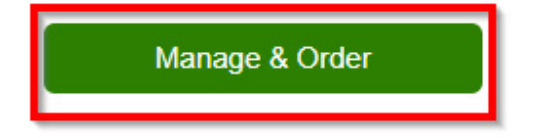

# **Como fazer o pedido de bp TollEase for Cars**

No portal do cliente, aceda a nova encomenda. Passe o cursor do mouse sobre a opção e o menu suspenso será aberto, onde pode selecionar "bp TollEase for Cars".

| n Home 🔺 My address 💭 OBU Management | Vehicle management | PR New order | 😭 My orders   | Reporting | Telematics Center |
|--------------------------------------|--------------------|--------------|---------------|-----------|-------------------|
| € Sign out                           |                    | YE EETS K1   |               |           |                   |
|                                      |                    | 😭 EETS A2    |               |           |                   |
| Home                                 |                    | 🛱 Order A2 [ | Dummy Tollbox |           |                   |
|                                      |                    | 😭 bp TollEas | e for Cars    |           |                   |

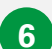

5

Será apresentado o ecrã seguinte, semelhante ao ecrã de encomendas K1 que conhece.

| gy nome wy address                                                                                                    | CBU Management                                                                                                    | 💭 Vehicle         | management                | i 🏋 Ne              | w order 🐂             | My order               | Repor              | ting 💡 Telemat                    | tics Center ? H     | lelp 🕞 Sign o            | ut                                        |
|----------------------------------------------------------------------------------------------------|----------------------------------------------------------------------------------------------------|-------------------|---------------------------|---------------------|-----------------------|------------------------|--------------------|-----------------------------------|---------------------|--------------------------|-------------------------------------------|
| Iome / All orders / bp TollEase                                                                                                    | for Cars                                                                                                    |                   |                           |                     |                       |                        |                    |                                   |                     |                          |                                           |
| Order now bp TollEase for                                                                                                    | r Cars                                                                                                    |                   |                           |                     |                       |                        |                    |                                   |                     |                          |                                           |
| The bp TollEase for Cars works is without wiring.                                                                                            | for various toll operators co                                                                                                    | overing France,   | Spain, Portug             | gal and Italy       | Also covering         | g various pa           | rking sites in Fra | ance, Spain, Italy. A             | dvantages: the bp 7 | FollEase for Cars i      | s a small box and installation            |
|                                                                                                    |                                                                                                    |                   |                           |                     |                       |                        |                    |                                   |                     |                          |                                           |
| Complete your custom                                                                                                    | er data<br>idress                                                                                                    | Register o        | 2<br>one or <u>multip</u> | ole vehicles<br>Car |                       | Add                    | your vehicles      | 3<br>to your order<br>dd vehicles |                     | Accept <u>T&amp;Cs</u> a | 4<br>Ind place binding order<br>Order now |
| Order data:                                                                                                    |                                                                                                    |                   |                           |                     |                       |                        |                    |                                   |                     |                          |                                           |
| 9 Cancel                                                                                                    |                                                                                                    |                   |                           |                     |                       |                        |                    |                                   |                     |                          |                                           |
| Customer address                                                                                                    |                                                                                                    |                   | Delivery                  | address             |                       |                        |                    |                                   |                     |                          |                                           |
| Company name:<br>Street /-no.:<br>Zip code, place:<br>Customer Country:<br>Email:<br>Phone:<br>VAT identification number:<br>Contact person: | Collier PLC<br>Elmo Views 191<br>75172-1318 Harber<br>Germany<br>rice.carleton@exan<br>1-720-565-4647<br>DE123882813<br>Gislason Johnathar | ville<br>nple.org | Enter alte                | ernative deli       | very address          |                        |                    |                                   |                     |                          |                                           |
| Fuel card Expiration<br>MM / YY                                                                                                    | License plate                                                                                                    | Country           | G [KG]                    | F2 [KG]             | F3 [KG]<br>No data av | Class<br>ailable in ta | Min. axles         | Max. axles                        | Emission cat        | VIN Nr.                  | Services                                  |

Certifique-se de que o seu endereço está correto e que registou um ou mais veículos. Se não tiver feito isso ainda, faça primeiro. Se necessário, consulte o guia do portal na seção de Ajuda.

Selecione "add your vehicles to your order" (adicionar os seus veículos à sua encomenda).

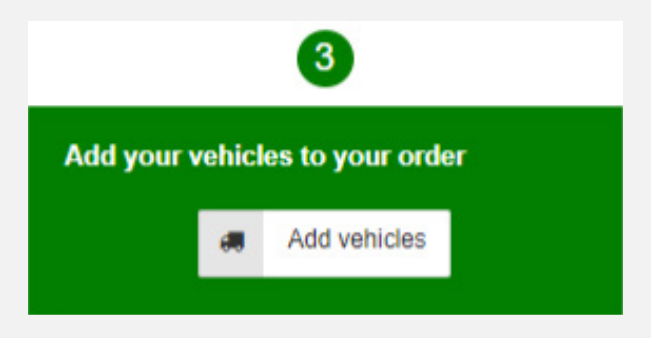

9

8

O seguinte ecrã vai abrir, onde os serviços exigidos são exibidos: IT, ES, PT e FR. Não é possível desmarcar nenhum serviço, pois eles estão configurados por padrão. Clique no botão "+pedido" para adicionar o veículo, em seguida, "aplicar alterações".

| Add vehicles to t                                                                                                    | he order                                                                      |                                                                                                    |                                                                              |                                                 |                                         |                                                                        |                            |                                |                         |                              |                                  | ×               |
|----------------------------------------------------------------------------------------------------|-------------------------------------------------------------------------------|----------------------------------------------------------------------------------------------------|------------------------------------------------------------------------------|-------------------------------------------------|-----------------------------------------|------------------------------------------------------------------------|----------------------------|--------------------------------|-------------------------|------------------------------|----------------------------------|-----------------|
| To complete your                                                                                                    | order, please s                                                               | elect the vehicles for which you                                                                                                    | want to order a new                                                          | v bp TollEase                                   | for Cars                                | device.                                                                |                            |                                |                         |                              |                                  |                 |
| Validated vehicle<br>Before we can ap<br>recommended to<br>can also place an<br>The list below sho                                                                                                    | es<br>prove your ord<br>request the val<br>order for unva<br>wws all your exi | ler, our toll experts need to man<br>lidation as soon as you have cr<br>lidated vehicles.<br>isting vehicles. All vehicles whic                                                                                                    | ually check and va<br>eated the vehicle. <sup>1</sup><br>h are already valid | liidate your p<br>To request th<br>lated are ma | rovided vo<br>e validation<br>rked gree | ehicle details and do<br>on for your vehicles,<br>n, while unvalidated | cumen<br>please<br>vehicle | ts. As t<br>visit C<br>s are s | this car<br>BU 🕼        | n requi<br>knager<br>in red. | re a few days,<br>nent. Of cours | it is<br>e, you |
| License plate                                                                                                    | Country                                                                       | Fuel card                                                                                                    | Expiration<br>MM / YY                                                        | G [KG]                                          | Class                                   | Emission cat                                                           | IT<br>⑦                    | ES<br>⑦                        | PT<br>⑦                 | FR<br>⑦                      | + Add All                        | L   I           |
| 0.0040                                                                                                    | DE                                                                            | Tour second connect                                                                                                    | 11/28                                                                        | 2100                                            | M1                                      | EURO 5                                                                 |                            | <b>v</b>                       | Ì                       |                              | + Order                          |                 |
| CONSIGNATION OF CONSIGNATION OF CONSIGNATICON OF CONSIGNATICON OF CONSIGNATI OF CONSIGNATI OF CONSIGNATI OF CONSIGNATI OF CONSIGNATI OF CONSIG | DE                                                                            | Tour reside doesn't                                                                                                    | 11/28                                                                        | 2100                                            | M1                                      | EURO 5                                                                 |                            |                                |                         |                              | + Order                          |                 |
| and the second second                                                                                                    | DE                                                                            | 100100-01010-01010-0101                                                                                                    | 11/28                                                                        | 2100                                            | M1                                      | EURO 5                                                                 |                            | $\checkmark$                   |                         |                              | + Order                          |                 |
| 410.00                                                                                                    | DE                                                                            | Daritette Del'est                                                                                                    | 11/28                                                                        | 2100                                            | M1                                      | EURO 5                                                                 |                            | $\checkmark$                   |                         |                              | + Order                          |                 |
| 11000                                                                                                    | DE                                                                            | 100010000000000000000000000000000000000                                                                                                    | 11/28                                                                        | 2100                                            | M1                                      | EURO 5                                                                 |                            |                                |                         |                              | + Order                          |                 |
| 4.04.01                                                                                                    | DE                                                                            | Non-Personal Accession                                                                                                    | 11/28                                                                        | 2100                                            | M1                                      | EURO 5                                                                 |                            |                                |                         |                              | + Order                          |                 |
| 10.01.0                                                                                                    | DE                                                                            | 100.000010.0000                                                                                                    | 11/28                                                                        | 2100                                            | M1                                      | EURO 5                                                                 |                            |                                |                         |                              | + Order                          |                 |
| 10.00                                                                                                    | DE                                                                            | No. Concernance                                                                                                    | 11/28                                                                        | 2100                                            | M1                                      | EURO 5                                                                 |                            | $\checkmark$                   |                         |                              | + Order                          |                 |
| 10.00                                                                                                    | DE                                                                            | Television and the local sectors of the local sectors of the local secto | 11/28                                                                        | 2100                                            | M1                                      | EURO 5                                                                 |                            | $\checkmark$                   |                         |                              | + Order                          |                 |
| 10.05.01                                                                                                    | DE                                                                            | No. 1993                                                                                                    | 11/28                                                                        | 2100                                            | M1                                      | EURO 5                                                                 |                            |                                |                         |                              | + Order                          |                 |
| CONTRACT OF                                                                                                    | DE                                                                            | Transformation of passion                                                                                                    | 11/28                                                                        | 2100                                            | M1                                      | EURO 5                                                                 |                            | $\overline{\mathbf{v}}$        | $\overline{\mathbf{v}}$ |                              | + Order                          | *               |
|                                                                                                    |                                                                               |                                                                                                    |                                                                              |                                                 |                                         |                                                                        |                            |                                |                         |                              | Арр                              | oly changes     |

10

Após aplicar as alterações, o ecrã fecha-se e as encomendas ficam visíveis.

| Complete your customer of                                                                                                    | ata<br>IS                                                                                                    | Regist               | Car                   |                 |                       | Add y       | 3<br>Add your vehicles to your order<br>Add vehicles |            |                        | Accept <u>I&amp;Cs</u> and place binding order         Image: Contract of the second second se |                                             |
|----------------------------------------------------------------------------------------------------|----------------------------------------------------------------------------------------------------|----------------------|-----------------------|-----------------|-----------------------|-------------|------------------------------------------------------|------------|------------------------|----------------------------------------------------------------------------------------------------|---------------------------------------------|
| Order data:<br>Cancel<br>Customer address<br>Company name:<br>Street-/no.:<br>Zip code, place:<br>Customer Country.<br>Email<br>Phone:<br>VAT identification number:<br>Contact person: | Collier PLC<br>Elmo Views 191<br>75172-1318 Harb<br>Germany<br>rice.carleton@exx<br>1-720-565-4647<br>DE123882813<br>Gislason Johnathi | erville<br>Imple.org | De<br>En              | Hivery add      | iress<br>ive delivery | address     |                                                      |            |                        |                                                                                                    |                                             |
| Fuel card Expiration MM / YY                                                                                                    | License plate                                                                                                    | Country<br>DE        | <b>G [KG]</b><br>2100 | F2 [KG]<br>2500 | F3 [KG]<br>3500       | Class<br>M1 | Min. axles                                           | Max. axles | Emission cat<br>EURO 5 | VIN Nr.                                                                                                    | Services<br>IT: Yes ES: Yes PT: Yes FR: Yes |

Verifique a(as) sua(s) encomenda(s) antes de continuar. Se cometeu um erro, clique no ícone da lixeira à direita do pedido para excluí-lo.

Agora pode fazer a sua encomenda vinculativa. Antes de confirmar, certifique-se de ter lido os Termos e Condições através do link. Se concordar, clique em "fazer pedido agora".

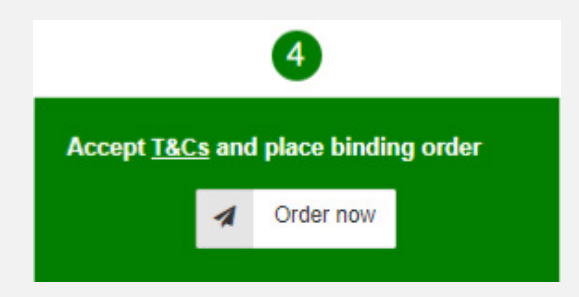

13

(12)

Depois de clicar em "fazer pedido agora" será automaticamente direcionado para o ecrã "as minhas encomendas", onde poderá encontrar a sua encomenda.

| lanage order             |                                  |                   |                                   |                   |           |
|--------------------------|----------------------------------|-------------------|-----------------------------------|-------------------|-----------|
| Product Show all         | ✓ Service Show all ✓             | Status Sh         | now all 🗸 🗸                       |                   |           |
| Search OBU Serial Number | Sea                              | arch License plat | te                                |                   |           |
| + New order D Reset      | CReload Show 10 v entries        |                   |                                   |                   | Search:   |
| id 🚽 Date                | Company     Product              | Status            | Service                           | Serial/Devicecode |           |
| 3330 2024-10-03 14:17:46 | Collier PLC bp TollEase for Cars | Pending           | Ordering bp TollEase for Cars OBU |                   | 1 IF Show |

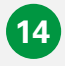

Ao clicar no botão "mostrar", irá encontrar os detalhes da sua encomenda. Receberá também um email de confirmação do pedido para bp Tollbox for Cars e uma confirmação de envio.

#### Mudança de veículo para bp Tollbox for Cars

Essa funcionalidade permite transferir um bp TollEase for Cars existente para outro veículo.

| ଜି Home 🔺 My address                         | 🚛 OBU Management 🚦 Vehicle | management 🏾 🏲 New order | 🏹 My orders 🛛 🛃 Report | ng <b>Q</b> Telematics Center | ? Help 🕒 Sign out |
|----------------------------------------------|----------------------------|--------------------------|------------------------|-------------------------------|-------------------|
| Home                                         | Transfer OBU               |                          |                        |                               |                   |
|                                              | Activate Service           |                          |                        |                               |                   |
|                                              | I OBU Overview             |                          |                        |                               |                   |
|                                              | i eToll OBUs               |                          |                        |                               |                   |
| 23-09-2024<br>LIRGENT Poland-Toll Gate Discu | Broken Tollboxes           | Muclouving and Raling)   |                        |                               |                   |

Existem duas opções para transferir seu OBU:

- Transferir um OBU entre dois carros/veículos existentes. O novo veículo não pode ter um OBU atribuído ainda.
- Registar um novo carro/veículo e transferir um OBU de um veículo já registado.

Será direcionado para a próxima página. Na lista de veículos, escolha o veículo ao qual deseja atribuir o OBU.

| fransfer OBU                     |              |                |            |            |                        |            |                  |              |                                                  | Ν               |
|----------------------------------|--------------|----------------|------------|------------|------------------------|------------|------------------|--------------|--------------------------------------------------|-----------------|
| Devices<br>Search for License pl | late         | Search for C   | ard Number |            | Search for cost center |            | Search for OBU S | erial Number |                                                  | La <sup>s</sup> |
| Q search D clea                  | ar           |                |            |            |                        |            |                  |              |                                                  |                 |
| Excel Cs                         | sv 🖶 Print   | <b>D</b> Reset | C Reload   | Show 1     | 10 v entries           |            |                  |              | Search:                                          |                 |
| License plate                    | Fuel card nu | umber          | 4          | Device     |                        | OBU Serial | Number           | \$           | Action                                           |                 |
| 201-020-08                       | 2012/01/2    | 1900H          |            | 1221.02    |                        | 0          | 10.0             |              | <ol> <li>Transit (193) - D. Hoganiyak</li> </ol> | in sharaye      |
| 0-02-01                          | 10/10/20     | 0000           |            | 10111      |                        | 00000      | e croser         |              | Orders in progress<br>( Vehicle modification )   |                 |
| BORCH U                          | 7 - 7        | 00.000         |            | bp TollEas | e for Cars             | NUMBER     | 0.0 0.0          |              | Transfer OBU                                     |                 |

Clique em "Transferir OBU" para continuar.

Pode transferir bp TollEase for Cars de um veículo para outro, mas é necessário alterar as placas para que o OBU seja registrado corretamente no veículo novo.

Depois de clicar em "Transferir OBU", será direcionado para o submenu. No menu suspenso, selecione o veículo ligeiro (carro/veículo) ao qual deseja atribuir o OBU. Clique em "Salvar" para continuar.

| Transfer OBU                                   |                                                                                |                                                                                                    |
|------------------------------------------------|--------------------------------------------------------------------------------|----------------------------------------------------------------------------------------------------|
| Here you can easily assign your OB the future. | U to another vehicle. To do so, please select the current license plate your O | 3U is currently registered to. In the next field, select the license plate under which your box should be registered in |
| If you have an EETS box, please kee            | ep in mind that the license plate change can take up to 3 working days. Durin  | g this time, you can not use the bp / Aral Mautbox for EETS in any vehicle.                                             |
| Serial/Devicecode:                             | 00049000000778017022                                                           |                                                                                                    |
| Current license plate:                         | BQ-CX-52                                                                       |                                                                                                    |
| New license plate:                             | please select 🗸 🗸                                                              |                                                                                                    |
|                                                | GO-MX-41                                                                       | R Save D Cancel                                                                                                    |
|                                                | HA-FB-37                                                                       |                                                                                                    |
|                                                | JQ-ZF-91                                                                       |                                                                                                    |
|                                                | JT-NA-32                                                                       |                                                                                                    |
|                                                | JV-DV-20                                                                       |                                                                                                    |
|                                                | MM-AH-43                                                                       |                                                                                                    |
|                                                | MQ-LN-17                                                                       |                                                                                                    |
|                                                | NA-QJ-12                                                                       |                                                                                                    |
|                                                | ND-CB-41                                                                       |                                                                                                    |
|                                                | OV-FD-01                                                                       |                                                                                                    |
|                                                | TJ-NQ-42                                                                       |                                                                                                    |
|                                                | UL-AK-58                                                                       |                                                                                                    |
|                                                | VZ-VY-83                                                                       |                                                                                                    |
|                                                | WQ-BG-17                                                                       |                                                                                                    |
|                                                | YC-VB-93                                                                       |                                                                                                    |
|                                                | YR-PD-26                                                                       |                                                                                                    |
|                                                | please select                                                                  |                                                                                                    |
|                                                |                                                                                |                                                                                                    |

**Observação:** a mudança do OBU será efetiva após 48 horas. Realizar viagens com portagens antes da mudança pode resultar em penalidades dos operadores de portagens.

#### Outras opções para bp TollEase for Cars

Podem ser realizadas as seguintes ações no portal do cliente para bp TollEase for Cars. Estes processos não são novos e já estão disponíveis para os produtos atuais:

- O processo de bloqueio deve ser realizado pelos nossos agentes. Nesse caso, entre em contato com os nossos agentes.
- Os processos de pedido e mudança de veículo OBU podem ser realizados por si mesmo através do portal.

Para essas ações, também receberá e-mails correspondentes.